# **Configuring Pop-Up Blockers from Internet Browsers**

Internet Explorer, Google Chrome, Microsoft Edge & Mozilla Firefox

#### **Internet Explorer**

1) Upon clicking "OK", a second prompt will appear at the bottom of the screen.

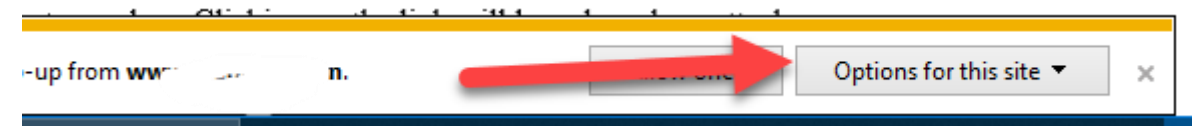

2) The second prompt is for a Pop-Up blocker, you may click on "Options for this site", then press "Always allow".

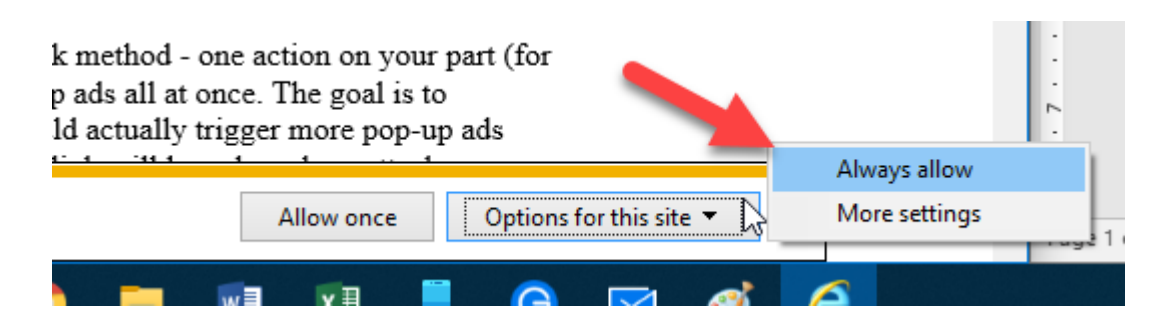

### **Internet Explorer (no pop-up prompt displaying)**

1) Go to Internet Options by clicking on the cog symbol on the upper right corner of the browser.

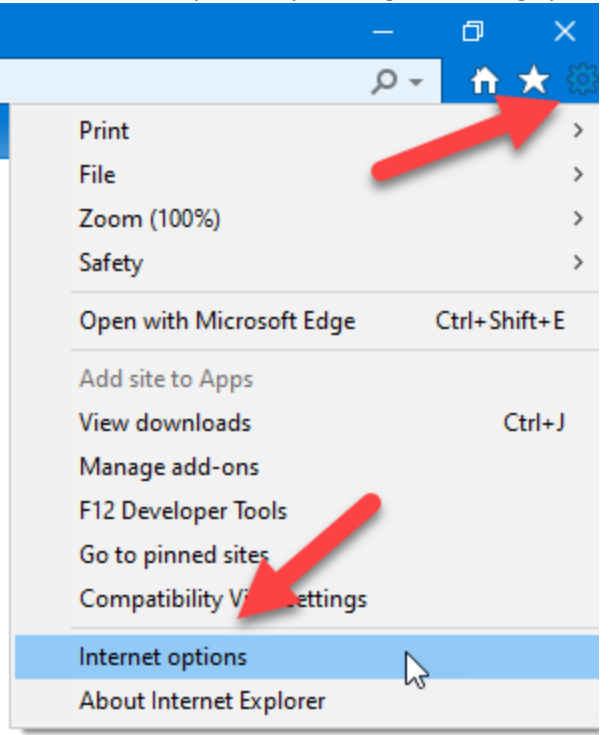

![](_page_1_Picture_0.jpeg)

2) Click on the "Privacy" tab  $\rightarrow$  Pop-up blocker section  $\rightarrow$  Settings

| Internet Options                 |                  |            |             |          | ?       | ×    |  |  |
|----------------------------------|------------------|------------|-------------|----------|---------|------|--|--|
| General Security                 | Privacy          | Content    | Connections | Programs | Advar   | nced |  |  |
| Settings                         |                  |            | Sites       | Adv      | anced   |      |  |  |
| Location                         |                  |            |             |          |         | _    |  |  |
| Never allow w<br>physical locati | ebsites to<br>on | request yo | bur         | Clea     | r Sites |      |  |  |
| Turn on Pop-u                    | p Blocker        |            |             | Set      | ttings  |      |  |  |
| InPrivate                        |                  |            |             |          |         |      |  |  |
|                                  |                  |            |             |          |         |      |  |  |
|                                  |                  |            |             |          |         |      |  |  |
|                                  |                  |            |             |          |         |      |  |  |
|                                  |                  |            |             |          |         |      |  |  |
|                                  |                  |            |             |          |         |      |  |  |
|                                  |                  |            |             |          |         |      |  |  |
|                                  |                  | Ok         | Ca          | ancel    | Арр     | lγ   |  |  |

3) Once in the "Settings" Screen, you may add or remove a URL of your choice.

| p-up Blocker Settings                                                                                                    | ×               |
|----------------------------------------------------------------------------------------------------|-----------------|
| Exceptions Pop-ups are currently blocked. You can allow pop-ups websites by adding the site to the list below. Address of website to allow: | s from specific |
|                                                                                                    | Add             |
| Allowed sites:                                                                                                    |                 |
| cdn.testout.com                                                                                                    | Remove          |
|                                                                                                    | Remove all      |
|                                                                                                    |                 |
|                                                                                                    |                 |
|                                                                                                    |                 |
|                                                                                                    |                 |
| Notifications and blocking level:                                                                                                    |                 |
| Play a sound when a pop-up is blocked.                                                                                                    |                 |
| Show Notification bar when a pop-up is blocked.                                                                                             |                 |
| Blocking level:                                                                                                    |                 |
| Medium: Block most automatic pop-ups                                                                                                    | ~               |
| Learn more about Pop-up Blocker                                                                                                    | Close           |

## **Google Chrome**

1) This icon needs to be clicked on, which will expand the pop-up blocker prompt.

![](_page_2_Picture_3.jpeg)

2) Once clicked, the following prompt will appear. Select "always allow pop-ups... from <a href="https://www.netbranch.app.fiserv.com">https://www.netbranch.app.fiserv.com</a>", and click "Done".

![](_page_2_Picture_5.jpeg)

## **Google Chrome (no pop-up prompt displaying)**

1) Click on the three dots on the upper right corner and then click "Settings"

|     |   |            |             | ☆         | 8      | : |
|-----|---|------------|-------------|-----------|--------|---|
|     |   | New tab    |             |           | Ctrl+T |   |
|     |   | New windo  | w           |           | Ctrl+N |   |
|     |   | History    |             |           |        | Þ |
| rch |   | Downloads  | ;           |           | Ctrl+J |   |
|     |   | Bookmarks  | ;           |           |        | Þ |
|     |   | Zoom       | - 100       | )% +      | - 23   |   |
|     |   | Print      |             |           | Ctrl+P |   |
|     |   | Find       |             |           | Ctrl+F |   |
|     |   | More tools |             |           |        | Þ |
|     |   | Edit       | Cut         | Сору      | Paste  | 2 |
|     |   | Settings   |             |           |        |   |
|     |   | He         |             |           |        | Þ |
|     |   | Exit       |             |           |        |   |
|     | ⊞ | Managed I  | oy your org | anization |        |   |
|     |   |            |             |           |        |   |

2) "Scroll a bit down to "Site Settings", and locate "Content Settings"

![](_page_3_Picture_5.jpeg)

![](_page_4_Picture_0.jpeg)

## 3) Click on "Pop-ups and redirects"

| Conte | ent                                                                        |   |  |
|-------|----------------------------------------------------------------------------|---|--|
| \$    | Cookies and site data<br>Third-party cookies are blocked in Incognito mode |   |  |
| <>    | JavaScript<br>Allowed                                                      |   |  |
|       | Images<br>Show all                                                         |   |  |
| ß     | Pop-ups and redirects Blocked                                              |   |  |
| Addit | ional content settings                                                     | ~ |  |

4) You may add or block the desired URL.

| ← Pop-ups and redirects | Q <u>Search</u> |
|-------------------------|-----------------|
| Blocked (recommended)   | ••              |
| Block                   | Add             |
| No sites added          |                 |
| Allow                   | Add             |
| http://10.216.66.2:80   | → 1             |
|                         |                 |
|                         |                 |
| http://10.216.66.2:80   |                 |

| Add a site      |            |
|-----------------|------------|
| Add a site      |            |
| [*.]example.com |            |
|                 |            |
|                 | Cancel Add |
|                 |            |
|                 |            |

## **Microsoft Edge**

1) There will be an icon on the upper right corner with an "X" on it, go ahead and click it.

![](_page_5_Picture_3.jpeg)

2) Window will pop-up and go ahead and click always allow.

![](_page_5_Picture_5.jpeg)

### Microsoft Edge (no pop-up prompt displaying)

1) Click the three dots on the up right corner of the browser and then click "settings" near the bottom of the list.

![](_page_5_Picture_8.jpeg)

2) Click the three lines at the upper left corner.

![](_page_6_Picture_2.jpeg)

3) Click "Cookies and site permissions" in the middle of the list.

![](_page_6_Picture_4.jpeg)

4) Within the list, scroll down a bit and click on "Pop-ups an redirects"

![](_page_6_Picture_6.jpeg)

![](_page_7_Picture_0.jpeg)

#### 5) You may add or block the desired URL.

![](_page_7_Picture_2.jpeg)

#### **Mozilla Firefox**

1) A prompt will pop up at the top of the Firefox browser saying that it is preventing the site from opening a popup. Click "Options" that is to the right of it.

![](_page_7_Picture_5.jpeg)

2) A window will pop-up after and go ahead and Allow pop-up for www.\_\_\_\_

![](_page_7_Picture_7.jpeg)

![](_page_8_Picture_0.jpeg)

#### Mozilla Firefox (no pop-up prompt displaying)

1) Click on the three lines on the upper right corner of the browser and then click options in the middle of the list.

![](_page_8_Picture_3.jpeg)

2) Click on the "Privacy & Security" tab

![](_page_8_Figure_5.jpeg)

northwest plus credit union

3) Scroll down to "Permissions" section, and click on "Exceptions" next to "Block pop-up windows"

![](_page_9_Picture_2.jpeg)

4) You may allow, or remove specific websites into/out of this list.

| u can specify which<br>int to allow and the | websites are allowe<br>n click Allow. | d to open pop-up w | indows. Type the exa | t address of the | e site you |
|---------------------------------------------|---------------------------------------|--------------------|----------------------|------------------|------------|
| dress of website                            |                                       |                    |                      |                  |            |
|                                             |                                       |                    |                      |                  |            |
|                                             |                                       |                    |                      |                  | Allow      |
|                                             |                                       |                    |                      | Status           | -          |
|                                             |                                       |                    |                      |                  |            |
|                                             |                                       |                    |                      | •                |            |
|                                             |                                       |                    |                      |                  |            |

| Q        |  |  |                      |        |    |
|----------|--|--|----------------------|--------|----|
| D        |  |  |                      |        |    |
|          |  |  | <u>S</u> ave Changes | Cancel |    |
| <u> </u> |  |  |                      |        | .: |